## Early Childhood Care & Education (ECCE) Programme Readiness Checklist 2025

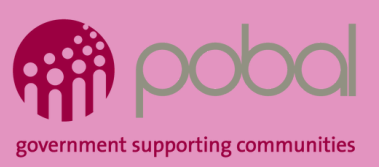

| ✓        | Getting Started<br>Make sure each item is up to date                                                                                                    |
|----------|----------------------------------------------------------------------------------------------------|
|          | Confirm Service Provider Details<br>My Account > Manage Service Providers > Click on Service Name > Review and Press<br>Submit                                                                                            |
|          | Primary Authorised User (PAU)<br>My Account > Manage User Roles                                                                                                    |
|          | Organisations Details<br>My Account > Organisation Profile                                                                                                    |
|          | Bank Account<br>My Account > Bank Account                                                                                                    |
|          | Portal Users<br>My Account > Manage User Roles                                                                                                    |
|          | Tusla Registration<br>My Account > Tusla Reg Maintenance                                                                                                    |
|          |                                                                                                    |
| <b>~</b> | ECCE                                                                                                    |
|          | Create your Service Calendar<br>My Account > Service Calendars                                                                                                    |
|          | Create your Fee Table and Submit<br>My Account > Service Fees                                                                                                    |
|          | Print Pre-Registration forms and give to each parent/guardian to complete                                                                                                    |
|          | Activate your ECCE Funding Agreement<br>Programmes > Programme Applications & Returns > All Programme Applications ><br>Available Programme Applications                                                                  |
|          | Complete your Parent Statement<br>My Account > Online Parent Statement<br>Important Note: We recommend that you have your Core Funding application submitted<br>for the 24/25 year before activating the Parent Statement |

Issue Fee Table and Parent Statement One for each family to be signed and kept on file within 20 working days of child starting in service. This must also be displayed in the service and online

Register ECCE eligible children on Early Years Hive

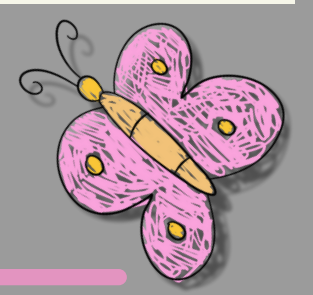

## **Important Notes**

- If a session holds less than 8 ECCE eligible children, the service must get an approved Minimum Numbers Exemption form from ECCE. This can be located under the Programme Documents section on Early Years Hive.
- Review ECCE programme rules.
- Review Compliance checklist.

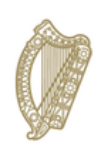

An Roinn Leanaí, Míchumais agus Comhionannais Department of Children, Disability and Equality

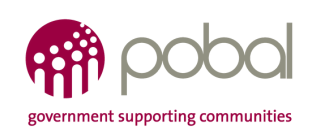

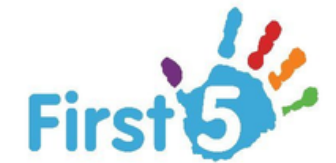